ログイン情報(ユーザー名・パスワード・ホスト名)は入力間違い防止の為、 必ずコピーして貼り付けをお願いいたします。

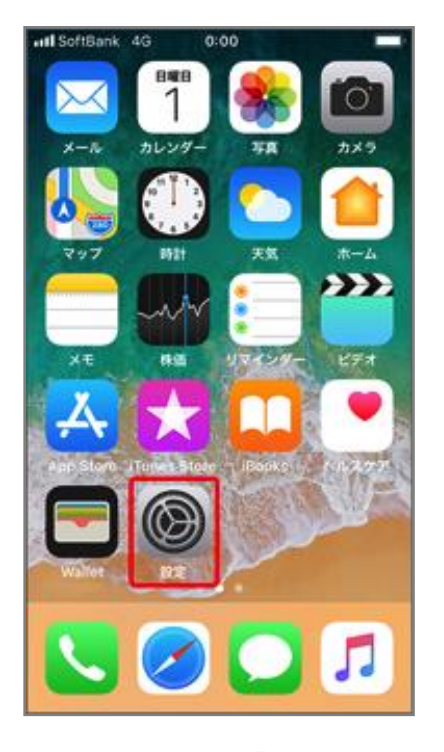

①ホーム画面より「設定」の アイコンを選択。

|     | 設定               |   |
|-----|------------------|---|
| =   | WalletとApple Pay | > |
| ?   | パスワード            | > |
|     | メール              | > |
| ۲   | 連絡先              | × |
|     | カレンダー            | > |
|     | メモ               | > |
| :   | リマインダー           | > |
| 5   | 電話               | > |
|     | メッセージ            | > |
|     | FaceTime         | > |
| 0   | Safari           | > |
|     | 翻訳               | > |
| dia |                  |   |

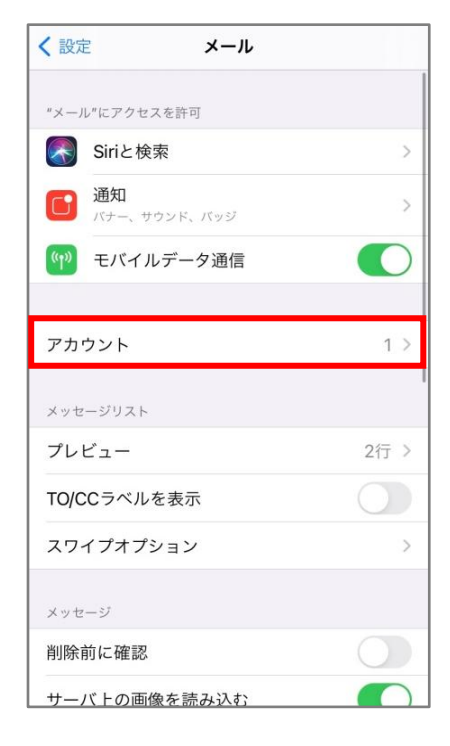

②「<mark>メール</mark>」を選択。

③「アカウント」を選択。

|    | 設定                                |             | く<br>設定 パスワードとアカウント                              |        |
|----|-----------------------------------|-------------|--------------------------------------------------|--------|
| ?  | パスワードとアカウント                       | >           |                                                  |        |
|    | メール                               | >           | WebサイトとAppのパスワード                                 |        |
| 9  | 連絡先                               | >           | パスワードを自動入力                                       | (      |
|    | カレンダー                             | >           | アカウント                                            |        |
|    | メモ                                | >           | · <b>iCloud</b><br>iCloud Drive、連絡先、カレンダーとその他6項目 |        |
|    | リマインダー                            |             |                                                  |        |
|    | ボイスメモ                             | >           |                                                  |        |
|    | 電話                                | >           | 停止中                                              |        |
|    | メッセージ                             | >           | メール                                              |        |
| I  | FaceTime                          | >           | メール                                              |        |
|    | マップ                               | >           | アカウントを追加                                         | _      |
| +) | コンパス                              | >           |                                                  |        |
| 2  | Safari                            | >           | テーダの取得方法 ノ                                       | ッシ     |
|    | FaceTime<br>マップ<br>コンパス<br>Safari | ><br>><br>> | アカウントを追加<br>データの取得方法 フ                           | Р<br>7 |

| くメール                       | アカウント        |      |        |
|----------------------------|--------------|------|--------|
| アカウント                      |              |      |        |
| iCloud<br>iCloud Drive、メール | 、連絡先とその他8項目. |      | >      |
| アカウントを追加                   | ]            |      | $\geq$ |
| データの取得方法                   |              | プッシュ | >      |
|                            | •            |      |        |
|                            |              |      |        |
|                            |              |      |        |
|                            |              |      |        |
|                            |              |      |        |
|                            |              |      |        |
|                            |              |      |        |
|                            |              |      |        |

④「アカウントを追加」を開く。

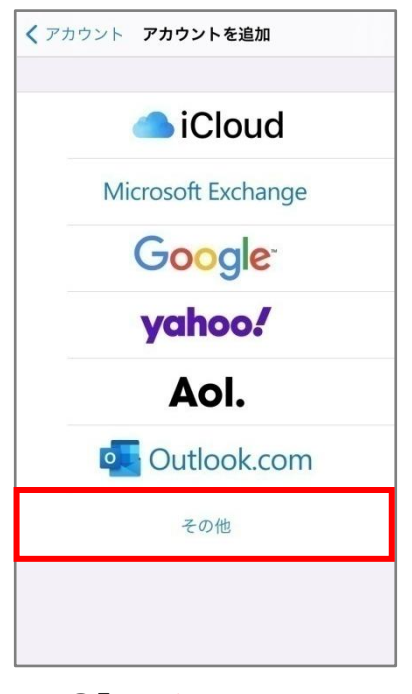

⑤「その他」を選択。

| キャンセル   | 新規アカウント |            | 保存 |
|---------|---------|------------|----|
| IMAP    |         | POP        |    |
|         |         |            |    |
| 名前      | テスト     |            |    |
| メール     | test@   |            |    |
| 説明      | テスト     |            |    |
|         |         |            |    |
| 受信メールサー | 71      |            |    |
| ホスト名    | mail    |            |    |
| ユーザ名    | test@   |            |    |
| パスワード   | •••••   |            |    |
|         |         |            |    |
| 送信メールサー | 71      |            |    |
| ホスト名    | mail,   | <i>,</i> , |    |
| ユーザ名    | test@   |            |    |
| パスワード   | •••••   |            |    |

⑧「POP」を選択し、以下を入力。・ホスト名: mail.OOO

・ユーザ名:設定するメールアドレス
・パスワード:パスワード(黒丸表示)
※受信メールサーバーと送信メール
サーバーは同じ情報をご入力ください。

| <ul> <li>メールアカウントを追加</li> <li>連絡先</li> <li>LDAPアカウントを追加</li> <li>CardDAVアカウントを追加</li> <li>カレンダー</li> </ul> |   |                 |
|----------------------------------------------------------------------------------------------------|---|-----------------|
| メールアカウントを追加<br><sup>連絡先</sup><br>LDAPアカウントを追加<br>CardDAVアカウントを追加                                           |   | メール             |
| <sup>連絡先</sup><br>LDAPアカウントを追加<br>CardDAVアカウントを追加                                                          | > | メールアカウントを追加     |
| LDAPアカウントを追加<br>CardDAVアカウントを追加<br><sub>カレンダー</sub>                                                        |   | 連絡先             |
| CardDAVアカウントを追加                                                                                            | > | LDAPアカウントを追加    |
| カレンダー                                                                                                    | > | CardDAVアカウントを追加 |
|                                                                                                    |   | カレンダー           |
| CalDAVアカウントを追加                                                                                             | > | CalDAVアカウントを追加  |
| 照会するカレンダーを追加                                                                                               | > | 照会するカレンダーを追加    |

⑥「メールアカウントを追加」 を選択。

| キャンセル   | 新規アカウント |     | 保存 |
|---------|---------|-----|----|
| IMAP    |         | POP |    |
|         |         |     |    |
| 名前      | テスト     |     |    |
| メール     | test@   |     |    |
| 説明      | テスト     |     |    |
| 受信メールサー | ١٢      |     |    |
| ホスト名    | mail    |     |    |
| ユーザ名    | test@   |     |    |
| パスワード   | •••••   |     |    |
| 送信メールサー | Л       |     |    |
| ホスト名    | mail.   |     |    |
| ユーザ名    | test@   |     |    |
| パスワード   | •••••   |     |    |

⑨入力完了後、画面右上の
 「保存」を選択。
 ※パスワードの黒丸数は受信も
 送信も同じ桁数入っているか、
 ホスト名の前後に/や http://が
 入っていないか必ず確認。

| 名前     John Appleseed       メール     user@example.com       パスワード     必須       説明     自分のメールアカウント | キャンセル | 新規アカウント          | 次/ |
|--------------------------------------------------------------------------------------------------|-------|------------------|----|
| 名前     John Appleseed       メール     user@example.com       パスワード     必須       説明     自分のメールアカウント |       |                  |    |
| <ul> <li>メール user@example.com</li> <li>パスワード 必須</li> <li>説明 自分のメールアカウント</li> </ul>               | 名前    | John Appleseed   |    |
| <b>パスワード</b> 必須<br>説明 自分のメールアカウント                                                                | メール   | user@example.com |    |
| <b>説明</b> 自分のメールアカウント                                                                            | パスワード | 必須               |    |
|                                                                                                  |       |                  |    |
|                                                                                                  | 説明    | 自分のメールアカウント      |    |
|                                                                                                  | 説明    | 自分のメールアカウント      |    |
|                                                                                                  | 説明    | 自分のメールアカウント      |    |
|                                                                                                  | 説明    | 自分のメールアカウント      |    |
|                                                                                                  | 説明    | 自分のメールアカウント      |    |

⑦以下を入力し、「次へ」を選択。
 ・名前:会社名 or 名前
 ・メール:設定するアドレス
 ・パスワード:パスワード(黒丸表示)

・説明:会社名 or 名前
 ※名前は送信先に表示されるお名前。
 説明は受信ボックス等に表示されるもの。

| 名前    | test                          |   |
|-------|-------------------------------|---|
| メール   |                               |   |
| 説明サ   | +ーバの識別情報を検証で<br>きません          |   |
| 受信    | 。<br>"の激別情報を<br>で確認できま        | 1 |
| ホス    | れん。続けるには、証明書の詳細<br>を確認してください。 | I |
| 2-    | キャンセル                         | p |
| バス    | 詳細                            | 1 |
| 送信入   | 続ける                           |   |
| ホスト名  |                               |   |
| ユーザ名  |                               |   |
| 1870- | ×                             |   |

⑩「サーバーの識別情報を検証
 できません」と表示された場合、
 「続ける」を選択。

※数回出る場合がありますが、問題ありません。

## ※ ⑨の後、画面上に「<u>SSL で接続できません</u>」と出た場合…

|       | 検                          | 証中                          |  |
|-------|----------------------------|-----------------------------|--|
|       | ІМАР                       | РОР                         |  |
| 名前    |                            | -                           |  |
| メール   | info@                      |                             |  |
| 説明    | <b>SSLで接続</b><br>アカウントをSSL | <b>売できません</b><br>なしで設定しますか? |  |
| 受信メ   | はい                         | いいえ                         |  |
| ホスト名  | i <b></b> _                |                             |  |
| ユーザ名  | info@                      |                             |  |
| パスワー  | - ド ••••••                 | ••                          |  |
| 送信メール | <b>,サ</b> ーバ               |                             |  |
|       |                            |                             |  |
| ホスト名  | i 🛄                        |                             |  |

| キャンセル   | 新規アカウント |     | 保存 |
|---------|---------|-----|----|
| IM      | AP      | POP |    |
| 名前      |         |     |    |
| メール     | info@   |     |    |
| 説明      |         |     |    |
| 受信メールサー | -77     |     |    |
| ホスト名    |         |     |    |
| ユーザ名    | info@   |     |    |
| パスワード   | •••••   |     |    |
| 送信メールサー | -15     |     |    |
| ホスト名    |         |     |    |
| ユーザ名    | info@   |     |    |

| キャクセル   | 和規プカウ                   |                     | 味    |
|---------|-------------------------|---------------------|------|
| IM      | AP                      | POP                 |      |
| 名前      | _                       |                     |      |
| メール     | info@                   |                     |      |
| 説明      |                         |                     |      |
| 受信メールサー | -72                     |                     |      |
| ホスト名    |                         |                     |      |
| ユーザ名    | info@                   |                     |      |
| このアカウ   | ントはメールの送信ま<br>です。それでも保存 | ミたは受信ができた<br>学しますか? | ふいよう |
|         | 保存                      |                     |      |
|         |                         |                     |      |

1. 上記画面が表示されま したら、「<mark>いいえ</mark>」を選択。

2.「<mark>保存</mark>」を選択。

3.「<mark>保存</mark>」を選択。

※「はい」を選択しても追加は可能ですが、「検証中」となり追加に時間がかかってしまうことがあります。